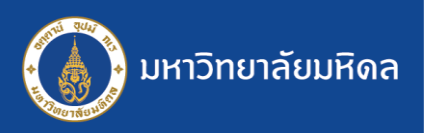

## ระบบสารบรรณฯ MUSIS : การเช็ดข้อมูลหนังสือซ้ำ

|                                       |                                                                                                    | ข้อมูล หน้งสือ                                                                                                    |                                                                                                    |                    |
|---------------------------------------|----------------------------------------------------------------------------------------------------|----------------------------------------------------------------------------------------------------|----------------------------------------------------------------------------------------------------|--------------------|
| ลงทะเบียนรับ                          |                                                                                                    | ขั้นความเร็ว : ปกติ ✔                                                                                                    | ตั้นความลับ 👘 🗸                                                                                                    |                    |
| รอด เะเบีย                            | นรับหนังสือ                                                                                                    | เลขที่หนังสือ *: ศร.0517.1234                                                                                                    | 4/0001 1 ลงวันที่* (วว/ดด/ปปปป): 2                                                                                                    |                    |
| ร เบีย                                | นรับคำสั่ง/                                                                                                    | จาก*: 3                                                                                                    |                                                                                                    |                    |
| 1. คลิเ<br>"ลงทะเบี<br>เรื่องเดิมรับก | กเมนู<br>ี่ยนรับ"<br><sup>กลับ</sup>                                                                                                    | <ul> <li>ร้อง* :</li> <li>2. พิมพ์เลงที่หนังสีส</li> <li>จาก ตามลำดับ</li> <li>พิมายเหตุ : เริ่มต้นช่อง "ส</li> <li>ให้พิมพ์ง้อมูลตามลำดับง</li> </ul> | อ, เลือกวันที่, และพิมพ์ชื่อส่วน/หน่วยงานในช่อง<br>ลงวันที่" และ "จาก" จะเป็นสีเทา ไม่สามารถพิมพ์ข้อมูลลงไปได้<br>ช่องจะเปิดขึ้นมาโดยอัตโนมัติ | $\mathbf{\hat{b}}$ |
| ſ                                     | ข้อมูล หน้งสือ                                                                                                    |                                                                                                    |                                                                                                    |                    |
|                                       | ชั้นความเร็ว :<br>เลขที่หนังสือ *:<br>จาก* :<br>เรื่อง* :<br>เรียน* :<br>4. สามารถ<br>หนังสือที่มี<br>ไink จะแสด<br>วันที่ลงรับต้นฉบับ : | มกลิ ✓ สธ.0517.1234/0001 คลอก link เพื่อเปิด เอยู่แล้วในระบบได้ โดยที่ คงสถานะของหนังสือด้วย หนังสือเช่                                                | ทำ (รอดำเนินการ)                                                                                                    |                    |
|                                       | ข้อมูลเจ้าหน้าที่ ลงทะ                                                                                                    | ะเบียนรับ                                                                                                    |                                                                                                    |                    |
|                                       | ชื่อ-นามสกุล :<br>ส่วนงาน :                                                                                                    | นิมิต คงอำนาจ<br>สำนักงานอธิการบดี                                                                                                    | ตำแหน่ง : นักวิชาการคอมพิวเตอร์<br>หน่วยงาน : กองเทคโนโลยีสารสนเทศ                                                                             |                    |
|                                       | โทรศัพท์ :                                                                                                    | 083-050-2000 🔍 เพิ่ม/แก้ไข                                                                                                    | อีเมล : nimit.kon@mahidol.ac.th                                                                                                    |                    |
|                                       | ข้อมล หนังสือ                                                                                                    |                                                                                                    |                                                                                                    |                    |
|                                       | เลขที่รับ :                                                                                                    | LILT2560/00002 [ 02/05/2560 11:                                                                                                    | 54]                                                                                                    |                    |
|                                       | ชั้นความเร็ว :                                                                                                    | ปกติ 🗸                                                                                                    | ชั้นความลับ: ปกติ ✓                                                                                                    |                    |
|                                       | เลขทหน่งสอ *:<br>จาก*:                                                                                                    | สร.0517.1234/0001                                                                                                    | ลงวันที* (วา/ดด/ปปปป): 10/4/2560<br>มม                                                                                                    |                    |
|                                       | เรื่อง* :                                                                                                    | จัดทำลู่มือการใช้งานระบบสารบรรณ                                                                                                    |                                                                                                    |                    |
|                                       | เรียน* :                                                                                                    | ผู้ใข้งานระบบ MUSIS                                                                                                    | 5. สามารถดาเนนการกบหนงสอเรื่อง                                                                                                    |                    |
|                                       | อ้างถึง :                                                                                                    |                                                                                                    | เดินได้ โดยไม่มีการสงทะเบียนรับซ้ำ                                                                                                    |                    |
|                                       | สิงที่ส่งมาด้วย :                                                                                                    |                                                                                                    |                                                                                                    |                    |

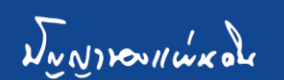

เนื้อหาสรุป :